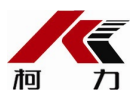

# D2008F (A/P/P1)

# 电子称重仪表

# 使用说明书

2012年04月版

●**使用前**请仔细阅读本产品说明书

●请**妥善保管本产品说明**书, **以**备查阅

宁波柯力传感科技股份有限公司

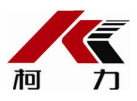

# 目录

| 第一 | 章          | 技术参数1                                  |
|----|------------|----------------------------------------|
| 第二 | 章          | <b>安装联接</b>                            |
|    | -,         | 仪 <b>表与数字</b> 传 <b>感器的</b> 连接2         |
|    | Ξ、         | 仪 <b>表与大屏幕的</b> 连接使用2                  |
|    | 四、         | 仪 <b>表与</b> 电脑的连接使用                    |
|    | 五、         | 仪 <b>表与蓄电池的</b> 连接使用2                  |
| 第三 | 章          | <b>称重</b> 记录 <b>的</b> 贮存与打印2           |
|    | <b>—</b> . | <b>称重</b> 记录 <b>的</b> 贮存2              |
|    | <b>二</b> . | 皮重存储的输入方法:                             |
|    | Ξ.         | <b>称重</b> 记录 <b>的打印</b>                |
|    | 四.         | 统计报 <b>表的打印</b> 4                      |
|    | 五.         | <b>称重</b> 记录 <b>的</b> 查询6              |
|    | 六.         | <b>称重</b> 记录 <b>的</b> 删 <b>除</b> 7     |
|    | 七.         | 查询打印                                   |
| 附录 | : A:       | 打印操作举例:8                               |
| 附录 | : B:       | <b>明</b> 细 <b>表及</b> 统计报 <b>表示例</b> 10 |

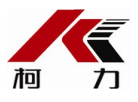

#### 第一章 技术参数

- 1、型号: D2008F(A/P/P1)
- 2、数字传感器接口:
  - 通信方式 RS485
  - 信号传输距离 最长1000米
  - 传输波特率 9600、19200 bps
  - 激励电源 DC12V

数字接口能力 最多16个数字传感器或数字模块

3、显示: 7位白光LED数码管,7个状态指示符。

#### 4、键盘

- 数字键 0~9
- 功能键 30个(10个与数字键复合)
- 5、时钟: 可显示年、月、日、时、分、秒,自动闰年、闰月;

#### 6、大屏幕显示接口

传输方式 串行输出方式,电流环和RS232

传输波特率 600bps

#### 7、串行通讯接口

- 传输方式 RS232/RS485
- 波特率 600/1200/2400/4800/9600/19200可选

**8、打印接口** 配置标准并行打印接口,可配接ESPON LQ-300K+II、ESPON LQ-

300K、ESPON LQ-680K、ESPON LQ-730K、ESPON LQ-1600K(+)、KX-P1131、KX-P1121、DS-

300等宽行打印机, D2008FP带热敏微打, D2008FP1带针式微打。

#### 9、数据贮存

可贮存1500组车号皮重, 201组货号和中英文货物名, 100组客户

号及中英文客户名,100组数字或中英文备注信息,可贮存2400

组称重记录, 20组过载记录。

#### 10、**使用**环境

| 电 <b>源</b> 输入 | AC110~220V 50~60HZ                          |
|---------------|---------------------------------------------|
|               | DC 12V                                      |
| 使用温度          | $0^{\circ}\text{C} \sim 40^{\circ}\text{C}$ |
| 储 <b>运温度</b>  | -25°C ~ 55°C                                |
|               |                                             |

相对湿度 ≤85%RH

- **11、外型** 339×110×230 mm
- **12、自重**约3.7公斤

第二章 安装联接

一、仪表与数字传感器的连接

本仪表可接C系列和E系列数字传感器, 接法如下:

| 6                   | 9 |
|---------------------|---|
| ( <del>4</del><br>3 | 9 |

| 引脚 | 说 <b>明</b>     | C型 | E型 |
|----|----------------|----|----|
| 1  | 电 <b>源</b> +   | 红  | 红  |
| 2  | 电 <b>源</b> -   | 黑  | 黑  |
| 3  | 信号A(+)         | 白  | 绿  |
| 4  | <b>信号</b> B(−) | 绿  | 白  |

5芯传感器接口

#### 数字传感器接口及说明

#### 三、仪表与大屏幕的连接使用

可接柯力或耀华大屏幕, 接法如下

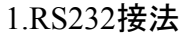

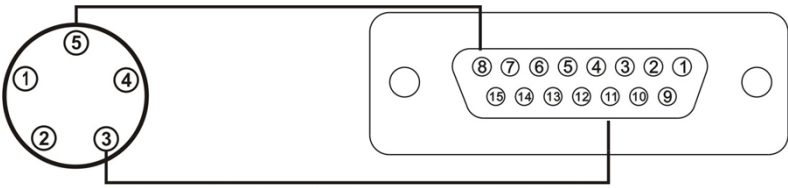

2.电流环接法

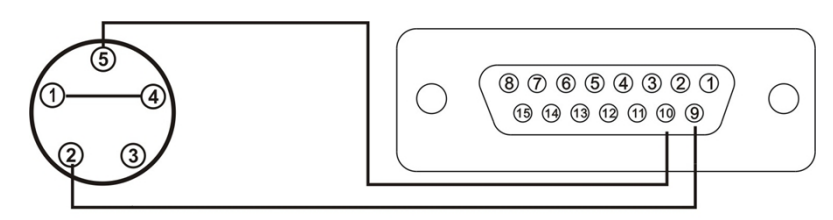

四、仪表与电脑的连接使用

本仪表有两种串口通讯方式,一是RS232;二是RS485。

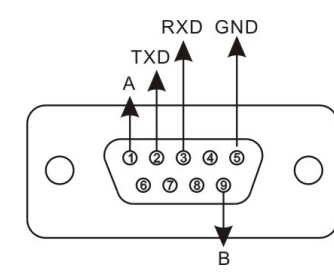

| 电脑9芯<br>串口 |
|------------|
| 2          |
| 3          |
| 5          |
|            |

| 仪表PC  | RS485通 |
|-------|--------|
| 接口    | 信设备    |
| 1(信号A | 信号A    |
| )     |        |
| 9(信号B | 信号B    |
|       |        |

仪**表的PC接口定**义

仪表与电脑的RS232连接

仪表

与RS485通信设备的连接

五、仪表与蓄电池的连接使用

仪表内部自带电池充电功能模块。蓄电池请使用12V/7Ah;电池反接时,电池供电回

路将被自动切断。

### 第三章 称重记录的贮存与打印

- 一. 称重记录的贮存
- (1)
  - 本仪表规定车号为5位数(1~99999), 货号为3位数(0~200), 客户号为2位数(0~99备 **注号**为2位数(0~99)。
- (2) 最多可以存储2400组称重记录,存储满后,自动删除最早的那组记录。
- (3) 最多可以存储1500组车号皮重, 若车号多于1500个时, 仪表会显示 [Err 10】,此时可通过本章第三节中介绍的方法清除某个车号或全部记录。
- (4)每个货号、客户号、备注号都可对应5个汉字或10个ASCII码(一个汉字对应2个ASC II码),在打印时会代替相应的货号、客户号、备注号(如果汉化打印设置有效时)汉 字输入方式详见本章第四节。
- (5)每贮存一组完整的记录,同时打印出该组记录(如果打印设置有效时)。
- (6) 数据贮存有以下三种方式:
  - (1) 直接一次称重(按【储存1】键)贮存:即进行一次称量便将当前数据构成一组记录 贮存和打印。
  - (2)

称量时先预置或调用已知皮重,一次(按【储存2】键)贮存构成一组完整记录;或称 量的不是装载货物的车辆而仅仅是一个货物(车号为00000或不使用车号),一次( 按【储存2】键)贮存构成一组完整记录。

3

两次称重(按【储存2】键)贮存:先空车(按【储存2】键)贮存再满车(按【储存2】键) 贮存,或者先满车(按【储存2】键)贮存后再空车(按【储存 2]键)贮存,也就是说要经过两次(按【储存2】键)贮存才构成一组完整记录。按【储存2】键贮存时,为了能自动识别区分以上②、③两种贮存的情况,特作以下协定: ▲!车辆的车**号必须是 00001~99999 之间的任意数**。也就是说00000 不能作为真实车辆的车号。如果车号设置为00000时,表示前来称重的不是一个载 物的车辆,而仅仅是一个货物。此时仪表将按照②的方式贮存。 ▲!如果仪表的去皮标志符亮,则皮重已知,因此一次贮存便构成一则完整的记

录。

▲!如果车号设置为00000以外的任意5位数,而且仪表的去皮标志符不亮(即毛 重状态时),则必须经过两次贮存操作才能构成一个完整的记录。 ▲!如果选择不使用车号,则表示称量的不是车辆,一次贮存便构成一个完整的

- 记录。
- (7) 贮存操作的方法:

贮存操作举例详见附录A

- (8)
  - 数据不稳定时,或毛重≤0或净重≤0或不满足回零条件时,都不能进行贮存,否则仪 表显示【Err 19】,以提示操作者。
  - (9) 关于自动贮存和打印:
    - 自动贮存打印的设置见打印设置一节。
    - ② 自动贮存打印时,不存在两次贮存方式。
    - ③ 自动贮存时,贮存的车号、货号为贮存前已设置好的车号和货号。 ④ 自动贮存的皮重值分以下三种情况:
    - - a) 仪表的去皮标志符亮时,便以当前称重的皮重值存入该组记录。
      - b) 仪表的去皮标志符不亮时, 便自动在内存中查找该车号下的皮重值, 并以该皮 重值存入该组记录。
      - c) 仪表去皮标志符不亮时,且内存中该车号下的皮重值没有时,便以0作为皮重 值**存入**该组记录。
- 二.皮重存储的输入方法:

仪表可以存储1500个车号皮重值, 输入方法有三种:

1. 用数字键输入皮重:(\*:为原设置值)

| 步骤 | 操作     | 显 <b>示</b> | 解 释             |
|----|--------|------------|-----------------|
| 1  | 按【车号】  | 在称重显示状态下   |                 |
|    |        | 0 *****    | 送入车号如:35790     |
| 2  | 送车号按【输 | o 35790    |                 |
|    | 入】     |            |                 |
|    |        | P ****     | 送入皮重 如:1000(公斤) |
| 3  | 送皮重按【输 | P 01000    |                 |
|    | 入】     |            |                 |
| 4  |        | 返回称重显示     | 结 <b>束</b>      |

2. 称重法存皮重:

空车上秤台仪表稳定指示符亮后,按【车号】键,送入车号后再按【设皮】键即可。

3.

每贮存一组称重记录时,如果该车号的皮重在仪表记录中没有存储,则该组记录中的轻

载值作为该记录的皮重值进行存储。

三.称重记录的打印

1.

在打印前必须正确设置打印参数(打印参数设置的方法技术说明书打印参数设置部分)。 2.

仪表贮存和打印是同时的,用【储存1】或【储存2】键每贮存一组完整的记录的同时打印出 该组称重记录(如果打印是设置有效的,即打印机型号为非零,且选择了贮存时打印)。 3.

如果因为某种原因(比如打印机故障等)未能打印好称重记录时,在排除故障之后,按一下【补充打印】键即可补充打印出当前贮存的记录。

4. 在一段称量结束后,可按【累计打印】键打印出该段记录的累计值。

5.

如果按【储存2】键使用先空车后重车,或先重车后空车的两次贮存方法,在第一次贮存时,因该组记录还不完整,仪表只显示【LoAd】约1.5秒以提示操作者,但不打印。不过,此时 若按【补充打印】键仍可将此不完整的记录打印出。打印出的结果总是:

- 序号为空白;
- ② 毛重和净重均为0;
- ③ 皮重值为当前显示重量。

★打印具体格式参见附录2。

**★打印操作举例参**见附录5。

四.统计报表的打印

1.

本仪表报表打印功能较为丰富,可以打印总明细报表及各种条件的明细报表,也可以打印各种分类统计报表(微打不支持统计报表的打印,但可打印报表70、8\*与9\*项内容)。

2. 操作方法

a) 按【报表】键仪表显示Pb 00

,这时选择要打印的报表类型后按【输入】,接着根据提示输入制约条件,如日期、车号等, 全部输入完毕后仪表即开始打印。

| 参数或功能代码 | 参数或功能 <b></b> 类别 |
|---------|------------------|
| 00      | 总 <b>明细表</b>     |
| 01      | 某日期的明细表          |

| 02 | 某日期段的明细表                                  |
|----|-------------------------------------------|
| 03 | <b>某车号的明细表</b>                            |
| 04 | <b>某货号的明细表</b>                            |
| 05 | 某客户的明细表                                   |
| 06 | 某备注的明细表                                   |
| 09 | 综合条件(包括日期、日期段、车号、货号、客<br>户、备注之间不同的组合)的明细表 |
| 10 | 自定义格式的总明细表(注3-2-8)                        |
| 11 | 自定义格式的某日期总明细表                             |
| 12 | 自定义格式的某日期段总明细表                            |
| 13 | 自定义格式的某车号总明细表                             |
| 14 | 自定义格式的某货号总明细表                             |
| 15 | 自定义格式的某客户总明细表                             |
| 16 | 自定义格式的某备注总明细表                             |
| 19 | 自定义格式的综合条件总明细表                            |
| 20 | 总 <b>的</b> 车 <b>号</b> 统计报 <b>表</b>        |
| 21 | 总 <b>的</b> 货 <b>号</b> 统计报 <b>表</b>        |
| 22 | 总的客户统计报表                                  |
| 23 | 总 <b>的</b> 备 <b>注</b> 统计报 <b>表</b>        |
| 30 | 某日的车号统计报表                                 |
| 31 | <b>某日的</b> 货 <b>号</b> 统计报 <b>表</b>        |
| 32 | <b>某日的客</b> 户统计报 <b>表</b>                 |
| 33 | <b>某日的</b> 备 <b>注</b> 统计报表                |
| 40 | <b>某日期段的</b> 车号统计报表                       |
| 41 | <b>某日期段的</b> 货号统计报表                       |
| 42 | <b>某日期段的客</b> 户统计报 <b>表</b>               |
| 43 | <b>某日期段的</b> 备 <b>注</b> 统计报表              |
| 70 | <b>打印超</b> 载记录                            |
| 80 | 打印标定参数                                    |
| 81 | 打印通讯参数                                    |
| 82 | 打印打印参数                                    |
| 89 | 打印全部参数                                    |
| 90 | 打印货号中文对照表                                 |
| 91 | 打印客户中文对照表                                 |
| 92 | 打印备注中文对照表                                 |
| 93 | 打印中文单位名称                                  |
| 99 | 打印所有中文对照表及中文单位名称                          |

**注 3-2-8: 自定**义明细表打印格式同自定义记录格式。

b) 报表打印举例

#### a. 综合条件明细表

| 步骤 | 操 作            | 显示        | <b>解</b> 释              |
|----|----------------|-----------|-------------------------|
|    | <b>按【</b> 报表】  | Pb 00     | 输入"9"打印,按综合条件的固定格式的明    |
| 1  | 按【9】           | Pb 09     | 细报 <b>表</b>             |
|    | 按【输入】          |           |                         |
| 2  | 按【111111】      | E000000   | 选择 <b>所需条件(注3-2-</b> 9) |
|    | 按【输入】          | E111111   | 例如111111                |
| 3  | 按【40101】       | d**.**.** | 输入日期或日期段的起始日期           |
| 5  | 按【输入】          | d04.01.01 | 例如04.01.01              |
| 1  | 按【40201】       | A**.**.** | 输入日期段的结束日期              |
| 4  | 按【输入】          | A04.02.01 | 例如04.02.01              |
| 5  | 按【1234】        | 0 *****   | 输入车号                    |
|    | 按【输入】          | o 01234   | 例如01234                 |
| 6  | 按【123】         | Hn ***    | 输入货号                    |
| 0  | 按【输入】          | Hn 123    | 例如123                   |
| 7  | 按【45】          | cn **     | 输入客户号                   |
| /  | <u>  按【输入】</u> | cn 45     | 例如45                    |
| 8  | 按【67】          | bn **     | 输入备注号                   |

|   | 按【输入】 | bn 67 | 例如67               |
|---|-------|-------|--------------------|
| 9 |       | Prnt  | 开始打印报表,打印结束自动返回称重状 |
| - |       |       |                    |

注 3-2-9:综合条件选择参数(E参数)有6位, 自左到右分别为1至6位, 各位的含义如下:

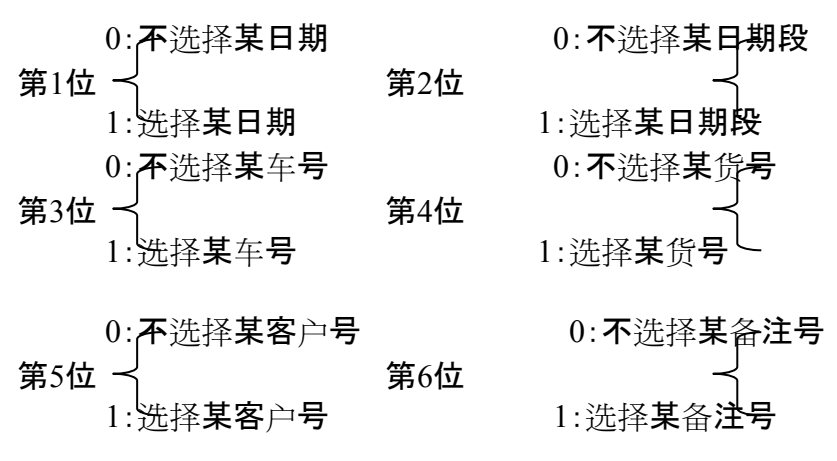

如果不选择某项条件,则该条件的输入步骤将被跳过;如果同时选择日期与日期段作为条

件时,以日期段作为条件。

| 步骤 | 操作                          | 显示                     | 解 释                                                                                                    |
|----|-----------------------------|------------------------|----------------------------------------------------------------------------------------------------|
| 1  | 按【报表】<br>  按【40】<br>  按【输入】 | Pb 00<br>Pb 40         | 输入"40"打印,某日期段的按车号统计报表                                                                                                    |
| 2  | 按【40101】<br>  按【输入】         | d**.**.**<br>d04.01.01 | 输入日期段的起始日期<br>例如04.01.01                                                                                                    |
| 3  | 按【40201】<br>按【输入】           | A**.**.**<br>A04.02.01 | 输入日期段的结束日期<br>例如04.02.01                                                                                                    |
| 4  |                             | Prnt                   | <u>开始打印报表,打印结束自动返回称重状态</u>                                                                                                    |
|    |                             | <u></u> c. 参数及         | <u>信息对照表的打印</u>                                                                                                    |
| 步骤 | 操 作                         | 显示                     | 解释                                                                                                    |
| 1  | 按【报表】<br>按【80】<br>按【输入】     | Pb 00<br>Pb 80         | 输入打印内容选择:<br>80:打印标定参数<br>81:打印通讯参数<br>82:打印打印参数<br>90:打印货号信息对照表<br>91:打印客户信息对照表<br>92:打印备注信息对照表<br>93:打印设置的单位名称<br>99:打印所有对照表及设置的单位名称(注)<br>例如80 |
|    |                             | Prnt                   | 开始打印所选内容,打印结束自动返回称重状态。                                                                                                    |

#### b. 某日期段的车号统计报表

五. 称重记录的查询

1□ 查询操作方法:

用【检查】键可以按不同的方式检查仪表内各种记忆内容,操作方法如下:

在称重状态下,按【检查】键,(如果选择了检查加密,仪表先显示【c 000000】,提示输入检查密码,输入正确密码后)仪表显示【rEAd 1】,提示输入查看类型:

| rEAd | 1 | 按日期检查                  | rEAd | 2 | <b>按</b> 车 <b>号</b> 检查 |
|------|---|------------------------|------|---|------------------------|
| rEAd | 3 | <b>按</b> 货 <b>号</b> 检查 | rEAd | 4 | <b>按客户号</b> 检查         |
| rEAd | 5 | 按备注号检查                 | rEAd | 6 | 检查车 <b>号</b>           |

输入查看方式后按【输入】, 仪表会提示输入该查看方式所需的条件, 例如:日期、车号、货号、客户号、备注号等, 接着便逐一显示符合条件的记录。在显示记录过程中所选条件 不会显示(例如选择按车号查询, 则在所查到的各条记录中不会有车号项显示)。 在查询操作中, 当显示某条记录时, 若按【走纸/←】键或【测试/→】键, 可直接跳过此条

显示的记录而去显示相邻的前一条或后一条记录的内容。

#### 2. 查询**操作示例**:

### 例:按日期查询,即检查某一天的全部记录。

| 步骤   | 操作                  | 显示                     | 解释                                      |
|------|---------------------|------------------------|-----------------------------------------|
|      | 称重装态下               |                        | 如果未洗择"检查加密" 则按[                         |
|      | [ 按[ 松本]            |                        |                                         |
| 1    | 1541111111          | 000000                 | 1位直】健臣按判少孫2                             |
|      | 女 8888888           | c                      |                                         |
|      | 按【输人】               |                        |                                         |
| •    | 按[1]                | rEAd 1                 | 送择希望检查 <b>的内容</b>                       |
| 2    | 按【输入】               |                        |                                         |
|      |                     | 4** ** **              |                                         |
|      | +++                 |                        |                                         |
| 3    | 按[090302]           | a09.03.02              |                                         |
|      | 按【输人】               |                        | 接下去便依次显示2009年03月                        |
|      |                     |                        | 02日的全部称重记录                              |
|      |                     | no 0001                | <b>第一</b> 组记录                           |
|      | 按【輸入】               | t** ** **              | 时间(时分かり)                                |
|      | は「絵】                | · · ·                  |                                         |
|      | fyl ୩ 八」<br>  fyl 市 | 0                      | 千万                                      |
|      | 控節へ                 | Hn ^^^                 |                                         |
| 4    | 按【输人】               | A ****                 | 毛重 第一次记录                                |
|      | 按【输入】               | t *****                | 皮重 (                                    |
|      | 按【输入】               | bFL **                 | 山率                                      |
|      | 按【输入】               | cn **                  | <u>灾</u> 」<br>  <b>安</b> 山 <del>巳</del> |
|      | は「絵入」               | bn **                  |                                         |
|      | 「奴」物八」              |                        |                                         |
|      | 技「揃入」               | no 0002                | 弗—组记求                                   |
|      | 按【输人】               | t**.**.**              | 时间(时 <b>、分、秒</b> )                      |
|      | 按【输入】               | 0 *****                | 车号                                      |
|      | 按【输入】               | Hn ***                 | 倍 <b>号</b>                              |
|      | 按【输入】               | A ****                 |                                         |
|      | は「絵】                | 4 ****                 | 古玉   ガーズに示                              |
|      | fyl ୩ 八」<br>  fyl 市 |                        |                                         |
| 5    | 控節へ                 | DFL^^                  |                                         |
| 5    | 按【输人】               | cn **                  | 各户号                                     |
|      | 按【输入】               | bn **                  | 备注号                                     |
| 6    | 按【走纸/←】             | no 0003                | 第三组记录                                   |
| 7    | 按测试/                | no 0002                |                                         |
| 0    |                     | no 0002                |                                         |
| 8    | 「女」物人」              |                        | 但按到弗二组 化汞                               |
|      |                     | <u>t**.**.**</u>       |                                         |
|      |                     | •••••                  |                                         |
| 9    | 按【输入】               | bn **                  | 第n组记录的备注号                               |
| -    |                     | End                    | 检查结束                                    |
|      |                     | 約1.2秒左右                |                                         |
| 10   |                     | 彡リュ~₄ャシィュィュ<br>  折壬日二心 |                                         |
| 10   |                     |                        | 巡凹が里显示状态                                |
|      |                     | 态                      |                                         |
| 例:检查 | 车 <b>号</b>          |                        |                                         |
| 步骤   | 操 作                 | 显示                     | 解释 释                                    |
|      | 称重装态下               | c000000                | 如果未洗择"检杏加密" 皿按【                         |
|      | 按【松本】               |                        | 松本] 键直接到上啷?                             |
| 1    |                     | ·                      | 13. 旦. 4 (注 [旦] 女 エリク / 氷4              |
|      | 打女↓0000000】         |                        |                                         |
|      | 技術人                 |                        |                                         |
|      |                     | rEAd 1                 | 选择6 <b>表示</b>                           |
| 2    | 按【6】键               | rEAd 6                 | 检查车 <b>号</b>                            |
|      | 按【检查】               |                        |                                         |
|      |                     | no 001                 | <b>第一个</b> 年号                           |
|      | ±±[→→★]             | 10 001                 |                                         |
| 3    | 「女」「沙(金)」           | 0                      |                                         |
| _    | │按↓位登】              |                        | <b>P*******,按</b> L检查/输入J返入             |
|      |                     |                        | 杯重状态                                    |
|      |                     | P****                  | <b>第一个</b> 车号皮重                         |
| 4    | 按【检查】               |                        |                                         |
|      | 按【 松志】              |                        |                                         |
|      |                     | ma 003                 |                                         |
| -    |                     |                        | ~~~~~                                   |
| 5    | 按【检查】               | 0 *****                | 弗—个牛亏                                   |
|      | 按【检查】               |                        |                                         |
|      |                     |                        |                                         |
|      | 1                   |                        | L                                       |

| 6 | 按【检查】<br>按【检查】 | no ***<br>o *****             | 最后一个车号   |
|---|----------------|-------------------------------|----------|
| 7 | 按【检查】<br>按【检查】 | P****                         | 最后一个车号皮重 |
| 8 |                | <b>End</b><br>约1~2 <b>秒左右</b> |          |
| 9 |                | 返回称重显<br>示                    |          |

#### 六. 称重记录的删除

本 ( 表 允 许 以 下 几 种 清 除 记 录 的 方 式 :

方式①:清除全部记录。(包括所有车号和记忆的皮重)

方式②:清除某一车号,该车号的记忆皮重,以及该车号对应的全部称重记录。 方式③:清除最后一次贮存的称重记录。

方式④:清除某一天的全部记录。 方式⑤:清除某一车号对应的全部称重记录。(但保留该车号,以及它的记忆皮重) 方式⑥:清除某一货号对应的全部称重记录。

方式⑦:清除某客户号对应的全部记录。

方式⑧:清楚某备注号对应的全部记录。

方式⑨:清除仪表内任意一个称重记录。

2. 用任何一种方式清除记录时, 仪表都会显示SUrE 0 , 请操作者选择是否肯定。此时当【Sure】=非0, 再按【输入】键表示确认。否认时, 让【Sur e】=0,再按【输入】键或者按【称重】键退出。

3. 操作方法:

(1) 在称重状态下,按【清除】键(如果选择了记录删除加密,仪表先显示

c000000,提示输入记

录删除密码,输入正确密码后), 仪表显示 SUrE

- 0, 按【1】按【输入】可以清除全部记录
  - (方式(1))。

(2) 在称重状态下,按【车号】仪表显示o \*\*\*\*\*

输入车号后,再按【清除】键(若选择记录删除加密需先正确输入密码后)可清除 该车**号的**对应记忆**皮重,以及**该车号对应**的全部称重**记录(方式②)。

(3)

在称重状态下,按【清除】键(若洗择记录删除加密需先正确输入密码后)仪表显示 SUrE 0, 按【9】按【输入】即可清除最后一次贮存记录(方式③)。

(4)

在称重状态下,按【检查】键(若选择记录检查加密需先正确输入密码后)仪表显示 rEAd 1,按【输入】仪表显示d\*\*.\*\*.\*\* 输入要删除的日期后,按【清除】(若选择记录删除加密需先正确输入密码后)可 以清除某一天的全部记录(方式④)。

- (5) 在称重状态下,按【检查】键(若选择记录检查加密需先正确输入密码后)仪表显示 rEAd 1, 按【2】按【输入】仪表显示o \*\*\*\*\* 输入车号后按【清除】键(若洗择记录删除加密需先正确输入密码后)即可清除该 车号对应的全部记录,但保留记忆皮重(方式(5))。
- (6)在称重状态下,按【检查】键(若选择记录检查加密需先正确输入密码后)仪表显示 rEAd 1, 按【3】按【输入】仪表显示Hn \*\*\* 输入货号后按【清除】(若选择记录删除加密需先正确输入密码后)即可清除该货 号对应的全部记录(方式⑥)。 (7)
- 在称重状态下,按【检查】键(若选择记录检查加密需先正确输入密码后)仪表显示 rEAd 1,按【4】按【输入】仪表显示cn \*\*\* 输入客户号后按【清除】(若选择记录删除加密需先正确输入密码后) 即可清除该客户号对应的全部记录(方式⑦)。

(8)在称重状态下,按【检查】键(若选择记录检查加密需先正确输入密码后)仪表显示 rEAd 1, 按【5】按【输入】仪表显示bn \*\*\* 输入备注号后按【清除】(若选择记录删除加密需先正确输入密码后) 即可清除该备注号对应的全部记录(方式⑧)。

(9)

在检查过程中,显示某个记录的项目时,按【清除】(若选择记录删除加密需先正确 输入密码后)即清除这个正在检查的记录(方式⑨)。

▲ !数据清除后不能恢复,在操作时须谨慎,以免误操作造成数据丢失。

七. 查询打印

本仪表可以将正在查询的记录打印出来,操作方法如下:在检查过程中,显示某个记录的项目时按【补打】键即可把这个正在检查的记录打印出来。

#### 附录A:打印操作举例:

在打印控参数中选择不输入车号、货号、客户号、备注号时,在贮存打印操作时会跳过相应的步骤,同时使用当前仪表的车号、货号、客户号、备注号等内存单元原有数据进行贮存。如果在存储项目中选择不使用车号、货号、客户号、备注号时,在贮存打 印操作时也会跳过相应的步骤,并且不存储和打印相应的项目(详见技术说明书第六章 第六节设置)。 一、一次手动预置皮重打印称重单

| 上吸 | 「情况」                    |                         | 显示               | <b>留</b> 7 采圣                                  |
|----|-------------------------|-------------------------|------------------|------------------------------------------------|
| 1  | 车辆计磅                    | 按【设皮】                   | P00.0000         | 提示输入皮重值                                        |
|    | 输入皮重值                   | 如输入[1000]               | P01.0000         |                                                |
| 2  |                         | 按【输入】                   | 1 0 1 0 0 0 0 0  |                                                |
|    |                         |                         | - 1000           | 显示秤上毛/净重量值,去皮标识符                               |
| 3  |                         |                         |                  | <b>亮。注</b> :此时仪表自动切换为净重显示状态(                   |
|    |                         |                         |                  | 按【毛/净】可切换显示状态)。                                |
|    | 等待稳定                    | 按【储存1】                  | 0 *****          | 显示原车号。提示用户输入新车号                                |
|    |                         | 或                       |                  | 0                                              |
| 4  |                         | 按【储存2】                  |                  | 注:若用户贮存项目设置中选择不使用车号或                           |
|    |                         |                         |                  | 在打印控制参数中选择不输入车号(参见第三                           |
|    |                         |                         |                  | 章《打印参数设置》部分),此步中则不显示原                          |
|    |                         |                         | - 001 <b>2</b> 2 | 车号扣提示新车号输入,直接转步骤6。                             |
| 5  | 物八牛丂                    | 如1117100123]<br>  按【絵入】 | 0 00123          |                                                |
|    |                         | 「又「削八」                  | Hn ***           | <b>显示值份是</b> 提示田內輸入新货号                         |
|    |                         |                         | 1111             | 亚尔林贝马。远尔川)和八利贝马                                |
|    |                         |                         |                  | 。<br><b>注</b> ·若用户贮存项目设置中洗择不使用货号或              |
|    |                         |                         |                  | 在打印控制                                          |
| 6  |                         |                         |                  | 参数中洗择不输入货号(参见第三章《打印参数                          |
|    |                         |                         |                  | 设置》部分),此步中则不显示原货号和提示新                          |
|    |                         |                         |                  | 货 <b>号</b>                                     |
|    |                         |                         |                  | 输入, 直接转步骤8。                                    |
| 7  | 输入货号                    | 如输入【001】                | Hn 001           |                                                |
| /  |                         | 按【输人】                   | · · ·            |                                                |
|    |                         |                         | cn **            | 显示原答户。提示用户输入新答户                                |
|    |                         |                         |                  |                                                |
| 0  |                         |                         |                  | <b>注</b> : 若用户贮仔坝目设直甲选择 <b>个</b> 使用各户或         |
| 0  |                         |                         |                  | 仕打印控制変数甲选择个输入各户(変児男ニ<br>音/打印会数汎署)割()、此生中型(て目二百 |
|    |                         |                         |                  | 早《打印参数设直》动力),此步中则个显示原<br>家內和坦二新安               |
|    |                         |                         |                  |                                                |
| 9  | 输入客户                    | 如输入[11]                 | cn 11            |                                                |
|    | עמר <i>(</i> שו א עמר ) | 按【输入】                   |                  |                                                |
|    |                         |                         | bn **            | 显示原备注。提示用户输入新备注                                |
|    |                         |                         |                  | 0                                              |
|    |                         |                         |                  | 注:若用户贮存项目设置中选择不使用备注或                           |
| 10 |                         |                         |                  | 在打印控                                           |
| 10 |                         |                         |                  | 制参数中选择不输入备注(参见第三章《打印参                          |
|    |                         |                         |                  | 数设置》部分),此步中则不显示原备注和提示                          |
|    |                         |                         |                  | 新备                                             |
|    | 检】夕汁                    |                         | hn 05            | 注输 <b>入, 直接</b> 转步骤12。                         |
| 11 | 物八角注                    | 如彻八103]<br>  按【龄入】      | 011 05           |                                                |
|    |                         |                         | Prnt             | 打印称重单。                                         |
| 1  | 1                       | 1                       |                  |                                                |

| 步骤 | 情况                               | 操作                 | 显示      | 解释                                                  |
|----|----------------------------------|--------------------|---------|-----------------------------------------------------|
| 1  | 货 <b>物上磅</b> ,<br>  <b>等待</b> 稳定 | 按【储存1】             | 0 ****  | 显示原车号。提示用户输入新车号<br> 。                               |
| 2  | 输入车号                             | 输入【00123】<br>按【输入】 | o 00123 | 此步如果输入车号为"00000", "0"<br>车号表示所称为货物, 此时也可按<br>【储存2】。 |
| 3  |                                  |                    | Hn **   | 显示原货号。提示用户输入新货号<br>。                                |
| 4  | 输入货号                             | 如输入【011】<br>按【输入】  | Hn 011  |                                                     |
| 5  |                                  |                    | cn **   | 显示原客户。提示用户输入新客户<br> 。                               |
| 6  | 输入客户                             | 如输入【11】<br>按【输入】   | cn 11   |                                                     |
| 7  |                                  |                    | bn **   | 显示原备注。提示用户输入新备注<br>。                                |
| 8  | 输入备注                             | 如输入【05】<br>  按【输入】 | bn 05   |                                                     |
| 9  |                                  |                    | Prnt    | <b>打印称重</b> 单。                                      |

### 三、两次称量打印称重单(即先空车后重车或先重车后空车,此处以前者为例)

| 步骤 | 情况                               | 操作                  | 显示      | 解释                            |
|----|----------------------------------|---------------------|---------|-------------------------------|
| 1  | 空车上磅,<br>等待稳定                    | 按【储存2】              | 0 ***** | 显示原车号。提示用户输入新车<br>号。          |
| 2  | 输入车号                             | 输入【00123】<br>按【输入】  | o 00123 | 若所要输入的新车号与原车号相<br>同,则无须输入新车号。 |
| 3  |                                  |                     | Hn ***  | 显示原货号。提示用户输入新货<br>号。          |
| 4  | 输入货号                             | 如输入【011】<br>  按【输入】 | Hn 011  |                               |
| 5  |                                  |                     | cn **   | 显示原客户。提示用户输入新客<br>户。          |
| 6  | 输 <b>入客</b> 户                    | 如输入【11】<br>  按【输入】  | cn 11   |                               |
| 7  |                                  |                     | bn **   | 显示原备注。提示用户输入新备<br>注。          |
| 8  | 输入备注                             | 如输入【05】<br>  按【输入】  | bn 05   |                               |
| 9  |                                  |                     | LoAd    | 1.5秒后退回称重状态                   |
| 10 | 重车 <b>上磅</b> ,<br>  <b>等待</b> 稳定 | 按【储存2】<br>  按【输入】   | 0 ***** | 显示原车号。提示用户输入"步骤2"所输的车号。       |
| 11 |                                  | 按【输入】               | Hn ***  | 显示原货号。提示用户输入"步骤4"所输的货号。       |
| 12 |                                  | 按【输入】               | cn **   | 显示原客户。提示用户输入"步骤6<br>"所输的客户。   |
| 13 |                                  | 按【输入】               | Bn **   | 显示原备注。提示用户输入"步骤8<br>"所输的备注。   |
| 14 |                                  |                     | Prnt    | 打印称重单                         |

# □□ 自动打印称重单

| 步骤 | 情况                   | 操作               | 显示     | 解释                                      |
|----|----------------------|------------------|--------|-----------------------------------------|
| 1  |                      | 按【设置】            | PSt 00 | <b>提示用</b> 户选择设置参数项(参<br>见第三章《参数设置》部分)  |
| 2  | 选择 <b>打印参数</b><br>设置 | 输入【2】<br>  按【输入】 | PSt 02 |                                         |
| 3  |                      | 按【输入】            | P2 00  | 提示用户选择打印参数设置<br>项(参见第三章《打印参数设<br>置》部分)  |
| 4  |                      |                  | AUto 0 | 显 <b>示自动打印原设定</b> 值                     |
| 5  | 选择自动打印               | 输入【1】<br>按【输入】   | AUto 1 | 参见 <b>第三章《打印参数</b> 设置》<br>  <b>部分</b> 。 |

| 6  |                               |                  | tyPE *      | 提示选择打印机(注:要进行<br>所有打印操作,此项参数不能<br>设为0) |
|----|-------------------------------|------------------|-------------|----------------------------------------|
| 7  | 打印机已选择                        | 按【称重】            | * * * * * * | 返回称重状态。                                |
| 8  |                               | 按【设皮】            | P000.000    | 提示输入皮重值                                |
| 9  | 输入皮重值                         | 如【1000】<br>按【输入】 | P001.000    |                                        |
| 10 |                               |                  | *****       | 显示秤上毛/净重量值。                            |
| 11 | 重车过 <b>磅等</b> 稳<br>  <b>定</b> |                  | ****        | 显示秤上毛/净重量值。                            |
| 12 |                               |                  | Prnt        | <b>自动打印称重</b> 单。                       |

#### □□ 按车**号**调用皮重打印称重单

| 步骤 | 情况                               | 操作                         | 显示      | 解释                   |
|----|----------------------------------|----------------------------|---------|----------------------|
|    | 车 <b>号皮重已建立</b>                  |                            |         |                      |
| 1  | 重车过 <b>磅, 等待</b> 稳<br>  <b>定</b> | 按【车号】                      | 0 ***** | 显示原车号,提示输入新车号        |
| 2  | 输入要调用皮重的<br>车号                   | 如输入【00123】<br>按【输入】        | o 00123 | 若与原车号相同,则无需输入        |
| 3  |                                  | 按【去皮】                      | *****   | 减去贮存皮重的净重            |
| 4  |                                  | 按【储存1】或<br>按【储存2】<br>按【输入】 | 0 ***** | 需要的车号。               |
| 5  |                                  |                            | Hn ***  | 显示原货号。提示用户输入新货<br>号。 |
| 6  | 送新货号                             | 如输入【011】<br>按【输入】          | Hn 011  | 输 <b>入新</b> 货号。      |
| 7  |                                  |                            | cn **   | 显示原客户。提示用户输入新客<br>户。 |
| 8  | 输入客户                             | 如输入【11】<br>按【输入】           | cn 11   |                      |
| 9  |                                  |                            | bn **   | 显示原备注。提示用户输入新备<br>注。 |
| 10 | 输入备注                             | 如输入【05】<br>按【输入】           | bn 05   |                      |
| 11 |                                  |                            | Prnt    | 打印称重单。               |

# 附录 B:明细表及统计报表示例

#### **明** 细 **表**(总)

| 序号   | <b>日期</b> 时间 | 车 <b>号</b>                                                                                                    | 货 <b>号</b> | 毛重(t   | 皮重(t     | 净重(t  | 客户     | 备注 |
|------|--------------|----------------------------------------------------------------------------------------------------|------------|--------|----------|-------|--------|----|
|      |              |                                                                                                    |            | )      | )        | )     |        |    |
| 0001 | 05日 20:06    | 00001                                                                                                    | 液化         | 2.003  | 1.000    | 1.003 | FAS.Co | 张三 |
|      |              |                                                                                                    | 气          |        |          |       |        |    |
| 0002 | 05日 20:21    | 00123                                                                                                    | 无烟         | 1.000  | 1.000    | 0.000 | 宁波公司   | 张三 |
|      |              |                                                                                                    | 煤          |        |          |       |        |    |
| 0003 | 05日 20:41    | 00001                                                                                                    | 橘子         | 1.000  | 0.100    | 0.900 | FAS.Co | 王五 |
| 0004 | 05日 20:44    | 00001                                                                                                    | 橘子         | 1.000  | 0.100    | 0.900 | FAS.Co | 王五 |
| 0005 | 05日 20:45    | 00001                                                                                                    | R3钢        | 1.000  | 0.100    | 0.900 | FAS.Co | 赵六 |
| 0006 | 05日 20:45    | 00002                                                                                                    | R3钢        | 1.000  | 0.100    | 0.900 | FAS.Co | 赵六 |
| 累计:  |              | The second second second second second second second second second second second second second second second se | 毛重: 7.0    | 03 t 净 | 筆重: 4.60 | 03    |        |    |

**明** 细 表(客户)

| 序号   | 日期时间    | 頁 车 <b>号</b> | 货 <b>号</b>      | 毛重(t    | 皮重(t       | 净重(t    | 客户   | 备注 |
|------|---------|--------------|-----------------|---------|------------|---------|------|----|
| 0001 | 05日 20: | 21 00123     | <br>  无烟<br>  煤 | ) 1.000 | )<br>1.000 | ) 0.000 | 宁波公司 | 张王 |

按车号统计报表1

| 序号   | 车 <b>号</b>   | 次数                  | 车重(t)           | 总毛重(t)          | 总净 <b>重</b> (t) |
|------|--------------|---------------------|-----------------|-----------------|-----------------|
| 0001 | 00001        | 1.000               | 0004            | 5.003           | 3.703           |
| 0002 | 00123        | 1.000               | 0001            | 1.000           | 0.000           |
| 0003 | 00002        | 0.100               | 0001            | 1.000           | 0.900           |
|      | <b>按货号</b> 统 | 注计报 <b>表</b> 1      |                 |                 | _               |
| 序号   | 货 <b>号</b>   | 次数                  | 总 <b>毛重(</b> t) | 总净 <b>重</b> (t) |                 |
| 0001 | 无烟煤          | 0001                | 1.000           | 0.000           |                 |
| 0002 | 橘子           | 0002                | 2.000           | 1.800           |                 |
| 0003 | R3钢          | 0002                | 2.000           | 1.800           |                 |
| 0004 | 液化气          | 0001                | 2.003           | 1.003           |                 |
|      | 按备注统         | 计报 <b>表</b> 3(04-03 | -05.04-03-05)   |                 | -               |
| 序号   | 备 <b>注</b>   | 次数                  | 总毛重(t)          | 总净 <b>重</b> (t) |                 |
| 0001 | 张 <b>三</b>   | 0002                | 3.003           | 1.003           |                 |
| 0002 | 王五           | 0002                | 2.000           | 1.800           |                 |
| 0003 | 赵六           | 0002                | 2.000           | 1.800           |                 |

一
 一
 宁波柯力传感科技股份有限公司
 地址: 宁波市江北投资创业园C区 长兴路199号
 服务热线: 400-887-4165
 800-857-4165
 传真: 0574-87562271
 邮编: 315033
 网址: http://www.kelichina.com